# Shinhan Finance

## ONLINE PAYMENT ON ISHINHAN & WEBSITE SHINHAN FINANCE (With Collection fee)

#### \* You can pay directly on iShinhan or the website of the iShinhan application as follows:

**Step 1:** Create an iShinhan account in one of the two ways below: (Skip this step if you already have an iShinhan account):

#### a) Option 1:

- Download the iShinhan application from CH Play (for Android devices) or Apple Store (for iOS devices).
- Select **"Tôi chưa có tên đăng nhập"** then fill the required information. (Skip this step if you already have an iShinhan account)

### b) Option 2:

- Type the link https://m2.shinhanfinance.com.vn on the browser of your phone or computer.
- Select **"Tôi chưa có tên đăng nhập"** then fill the required information. (Skip this step if you already have an iShinhan account)

Step 2: After you have an account, you can choose one of the following payment options:

- a) E-wallet (Collection fee via MoMo: 17,000 VND, ShopeePay: 16,000 VND & ZaloPay: 12,000 VND)
- b) VNPay Payment Gateway (Collection fee: 14,000 VND)

Bước 3: Follow the instructions to make the payment.

- Loan payment via Shinhan Finance's website: You can make payment on Shinhan Finance's website as follows:
  - + Step 1: Go to Shinhan Finance's website <u>https://shinhanfinance.com.vn/</u>
  - + Step 2: Select "**Loan payment**" to enter ID number & loan contract number at Shinhan Finance. Then, enter the OTP code sent to your phone number.
  - + Step 3: Check the loan information and the amount to be paid. After that, select "Ví điện tử MoMo" or "Ví điện tử ZaloPay", then click "Tiếp tục".
  - + Step 4: Open the selected e-wallet and scan the QR code displayed on Shinhan Finance's Website
  - + Step 5: On the e-wallet, you choose "Xác nhận giao dịch" and enter "Mật khẩu" to confirm payment completion

Collection fee: 17,000 VND via MoMo e-wallet & 12,000 VND via ZaloPay e-wallet

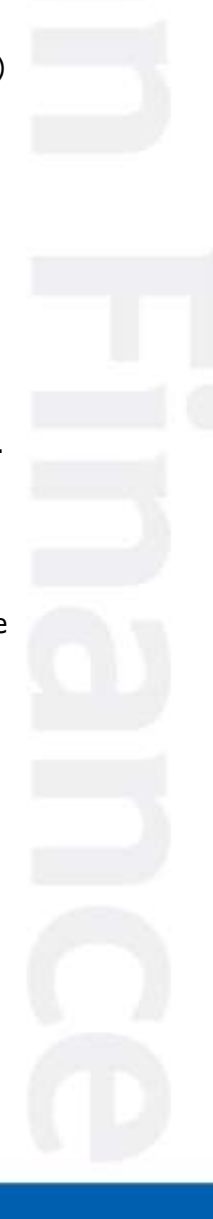

Công ty Tài chính TNHH Một thành viên Shinhan Việt Nam Shinhan Vietnam Finance Company Ltd., Partof Shinhan Card | Shinhan Financial Group (Korea) www.shinhanfinance.com.vn
dvkh@shinhanfinance.com.vn
1900 5454 49